# 招标文件制作操作手册

 陇西县公共资源交易平台网站(http://www.lxjypt.cn) 电子服务系统新建招标项目,添加标段,点击标段信息进 入编标工具

| < 采购项目 ➡ 招           | 标场地 📄 采购:  | 公告 - 招标专家 - 开标管理 - 评标管理 - 结果公告 - 中标通知日 | さ 二 合同管理              |
|----------------------|------------|----------------------------------------|-----------------------|
| ◆ 政府采购               |            | 测试-E6200000722003823722001             |                       |
| - 项目标段               | 项目名称:      | Ŋij                                    | 🔍 项目标段详情              |
| E6200000722003823722 | 标股名称:      | 测试-E6200000722003823722001             |                       |
|                      | 标段编号:      | E6200000722003823722001                | 修改 删除 编标工具 开评标系统 返回列表 |
|                      | 投标人资格条件:   | 测试                                     | ~                     |
|                      | 合同估算价(万元): | 0.0000000                              |                       |
|                      | 标段类别:      | 台、桌类                                   |                       |
|                      | 招标类别:      | 货物-设备                                  |                       |
|                      |            |                                        |                       |

系统配置(招标类型配置、招标方式配置、大纲配置)
 配置招标项目所需的基本要素)

| 成兴科技<br>CHEMISTRONICOURT    | 招标类型配置 | 招标方式配置 | 大約配置         |                     |       |
|-----------------------------|--------|--------|--------------|---------------------|-------|
| EQ                          | 招标类型配置 | 1      |              |                     |       |
| 我的橫板                        | 新增     |        |              |                     |       |
|                             | 序号     | 招标类型   | 创建人          | 创建时间                | 操作    |
| 模板库管理                       | + 1    | 货物     | 甘肃成兴信息科技有限公司 | 2023-12-13 17:40:37 | 修改删除  |
|                             | + 2    | 服务     | 甘肃成兴信息科技有限公司 | 2023-12-13 17:41:40 | 修改 删除 |
| 编制文件                        | 3      | 工程     | 甘肃成兴信息科技有限公司 | 2023-12-14 18:38:49 | 修改 删除 |
| Coo<br>系统配置                 |        |        |              |                     |       |
| <u>2</u> 2<br><sub>审批</sub> |        |        |              |                     |       |

2.1 招标类型配置

进入页面后,可点击"新增",可新增符合企业适合的采购类型。也可以选择对已有的采购类型进行编辑修改。

| 彩购类型配置 |      |      |                                 |            |       |
|--------|------|------|---------------------------------|------------|-------|
| 新措     |      |      |                                 |            |       |
| 序号     | 采购类型 | 創建人  | 新増采购类型模板                        | ×          | 操作    |
| + 1    | 工程   | 编标管理 | - Wanaki Mi                     | 117:16:31  | 修改 删除 |
| + 2    | 货物   | 编标管理 | <ul> <li>● 用級类 ○ 二級类</li> </ul> | 1655-52    | 修改 田禄 |
| + 3    | 仪器   | 编标管理 | * 一级类型                          | 15:54:35   | 修改 删除 |
| (± 4   | 設备   | 编标管理 | 请选择一级类型                         | · 17:19:38 | 修改 删除 |
| ± 5    | 交通   | 编标管理 | •采购类型                           | 17:30:43   | 修改 田林 |
|        |      |      | 请输入采购类型                         |            |       |
|        |      |      | 20. ct. 20. 20.                 |            |       |
|        |      |      | 111 AL TX 101                   |            |       |
|        |      |      |                                 |            |       |
|        |      |      |                                 |            |       |

2.2 招标方式配置

进入操作页面后,可点击"添加新的配置",新增新的 采购方式。也可以选择对已有的采购方式进行编辑修改。

| 成兴科技       | 招标类型   | 配置 招标方式 |                    |                     |        |
|------------|--------|---------|--------------------|---------------------|--------|
| EQ         | 招标方式配置 |         |                    |                     |        |
| 我的模板       |        |         |                    |                     | 添加新的配置 |
|            | 序号     | 招标方式名称  | 创建人                | 创建时间                | 操作     |
| 模板库管理      | 1      | 公开招标    | *招标方式名称: 请输入招标方式名称 | × -12-13 17:40:37   | 修改 删除  |
|            | 2      | 邀请招标    |                    | -12-14 09:16:20     | 修改删除   |
| (中年)文化     | 3      | 单一来源采购  | 确定 取消              | 12-18 09:53:24      | 修改 删除  |
| TIADUUS    | 4      | 竟争性磋商   | 甘肃成兴信息科技有限公司       | 2023-12-18 10:38:03 | 修改 删除  |
| <i>2</i> ø | 5      | 竟争性谈判   | 甘肃成兴信息科技有限公司       | 2023-12-18 10:38:26 | 修改 删除  |
| 系統配置       |        |         |                    |                     | < 1 >  |
| <u>20</u>  |        |         |                    |                     |        |

2.3 大纲配置(大纲配置为招标文件章节组成部分)

进入操作页面后,可点击"新增",新增大纲标题,也

可以选择对已有的大纲进行编辑修改。

|     | 招标类型配置 | 招标方式配置 大纲配置    | $\supset$    |                     |      |
|-----|--------|----------------|--------------|---------------------|------|
| 大纲i | 配置     |                |              |                     |      |
|     | 新增     |                |              |                     |      |
|     | 序号     | 大纲名称           | 创建人          | 创建时间                | 操作   |
|     | 1      | 投标文件构成         | 甘肃成兴信息科技有限公司 | 2023-12-14 11:03:02 | 修改删除 |
|     | 2      | 封面             | 甘肃成兴信息科技有限公司 | 2023-12-14 18:38:16 | 修改删除 |
|     | 3      | 招标公告           | 甘肃成兴信息科技有限公司 | 2023-12-14 18:38:25 | 修改删除 |
|     | 4      | 投标人须知          | 甘肃成兴信息科技有限公司 | 2023-12-14 18:38:32 | 修改删除 |
|     | 5      | 评标办法           | 甘素成兴信息科技有限公司 | 2023-12-14 20:02:53 | 修改删除 |
|     | 6      | 投标人须知 投标人须知前附表 | 甘素成兴信息科技有限公司 | 2023-12-14 20:04:21 | 修改删除 |
|     | 7      | 项目需求           | 甘肃成兴信息科技有限公司 | 2023-12-14 20:05:04 | 修改删除 |
|     | 8      | 附件             | 甘肃成兴信息科技有限公司 | 2023-12-14 20:05:46 | 修改删除 |

 截板库的建立(配置招标项目所需的模板,作用是建立招标文件模板的基础)

| ○<br>成兴科技 |      | 長単模板                | 文件模板         | 文本模板        |        |              |                     | 👤 甘肃成)            | 兴信息科技有限公司 |
|-----------|------|---------------------|--------------|-------------|--------|--------------|---------------------|-------------------|-----------|
|           | 表单模相 | 反                   |              |             |        |              |                     |                   |           |
| 我的模板      | 基础表  | 5单模板                | 开标—览表模板 工程量派 | 時单模板 货物清单模板 | 评标办法模板 | 技术参数对比表模板    |                     |                   |           |
| 日の        | 招    | 际类型:                |              |             | 招标方式:  | ∨捜索          | 重置                  | $\longrightarrow$ | 创建模板      |
| 编制文件      | F    | k <del>szai</del> ē | 己创建          |             |        |              |                     |                   |           |
|           |      | 序号                  | 模板名称         | 招标类型        | 招标方式   | 创建人          | 创建时间                | 模板状态              | 操作        |
| 20        |      | 1                   | 货物基础表单模板     | 货物-设备       | 公开招标   | 甘肃成兴信息科技有限公司 | 2023-12-14 09:28:48 | 审批中               | 查看        |
| 杀死年6五     |      |                     |              |             |        |              |                     |                   | < 1 >     |
| <u>2</u>  |      |                     |              |             |        |              |                     |                   |           |
| 审批        |      |                     |              |             |        |              |                     |                   |           |

3.1 表单模板

基础表单模板(保存后依次创建开标一览表、工程量清

单模版、货物清单模版、评标办法模版、技术参数对比表模版<根据项目所需选择创建>)

步骤一、创建模板→输入模板名称,选择采购类型以及 采购方式→保存,即可进入模板表单编辑页面。依次选择保 存表单中的字段配置(表单字段配置在制作招标文件时插入 该字段,生成招标文件将一次性全部同步,一般情况下全选)。

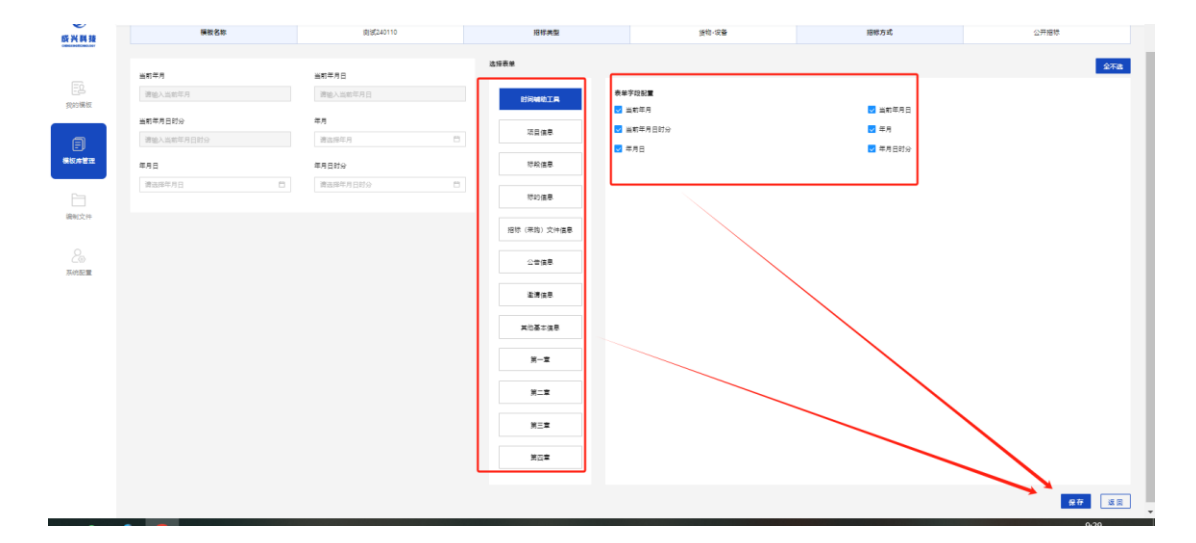

步骤二、保存后点击禁用将会变更为启用,则启用创建的 该模版。

| 0        |              |                 |               |           |              |                     |               | 👤 甘肃成兴信息科技有限公司 、 |
|----------|--------------|-----------------|---------------|-----------|--------------|---------------------|---------------|------------------|
| 成兴科技     | <b>医</b> 单模板 | 文件欄板            | 文本構板          |           |              |                     |               |                  |
|          | 表单模板         |                 |               |           |              |                     |               |                  |
| <br>我的模板 | 基础表单模板       | 开标一览表模板 工程量清单模板 | 货物清单模板 评标办法模板 | 技术参数对比表模板 |              |                     |               |                  |
| Ē        | 招标类型:        |                 | ∨ 招标方式:       |           | 搜索 重置        |                     |               | 创建模板             |
| 模板库管理    |              |                 |               |           |              |                     |               |                  |
| 6        | 序号           | 模板名称            | 招标类型          | 招标方式      | 创建人          | 创建时间                | 使用模板状态        | 操作               |
| 编制文件     | 1            | 测试240110        | 货物-设备         | 公开招标      | 甘肃成兴信息科技有限公司 | 2024-01-10 09:25:34 |               | 清積 查看 删除         |
|          | 2            | 演示9             | 服务-其他         | 公开招标      | 甘肃成兴信息科技有限公司 | 2024-01-09 09:30:30 | <del>店用</del> | 编辑 童香 出除         |
| 系统配置     | 3            | 操作演示模板          | 活物-设备         | 公开招标      | 甘肃成兴信息科技有限公司 | 2024-01-06 08:29:00 |               | 编辑 童昏 田除         |
|          | 4            | 基础表单模板          | 货物-设备         | 公开指标      | 甘肃成兴信息科技有限公司 | 2023-12-25 14:37:52 | (BHI)         | 编辑 董藝 出除         |
|          | 5            | 基础表单模板          | 政府采购·货物       | 公开招标      | 甘肃成兴信息科技有限公司 | 2023-12-15 10:32:19 | (BH)          | 编辑 宣誓 删除         |
|          | 6            | 设备采购通用横板        | 政府采购-货物       | 公开指标      | 甘肃成兴僵息科技有限公司 | 2023-12-15 09:35:11 | (BH )         | 编辑 童香 出除         |
|          | 7            | 基础表单模板          | 货物-设备         | 公开招标      | 甘肃成兴值思科技有限公司 | 2023-12-14 20:20:03 | (BHI)         | 编辑 查看 删除         |

3.2 文件模版(这里创建招标文件章节模版具体内容)先保

存再点击禁用启用该模版, 依次建立招标文件各章节所有模板。

|                             |                | _      |      |      |      |       |      | 💄 甘肃成 | 兴信息科技有限 |
|-----------------------------|----------------|--------|------|------|------|-------|------|-------|---------|
| <u>=</u> 2                  | 表单模板 文件模板      | ) 文本模板 | ŧ    |      |      |       |      |       |         |
| 我的模板<br>三<br>模板库管理          | 文件模板           | 招标类型:  |      |      |      | 招标方式: |      | 搜索重   | 置       |
|                             | 封面             | 未完成    | 已创建  |      |      |       |      |       | 创建模板    |
| 编制文件                        | 招标公告           | 序号     | 模板名称 | 招标类型 | 招标方式 | 创建人   | 创建时间 | 模板状态  | 操作      |
| 200<br>系統配置                 | 投标人须知          |        |      |      |      |       |      |       |         |
|                             | 评标办法           |        |      |      |      | 暂无数据  |      |       |         |
| <u>2</u> 2<br><sup>审批</sup> | 投标人须知 投标人须知前附表 |        |      |      |      |       |      |       |         |
| 品                           | 项目需求           |        |      |      |      |       |      |       |         |
| 审批模板                        | 附件             |        |      |      |      |       |      |       |         |

步骤一、文件模板→创建模板,输入模板名称,选择采购 类型和采购方式→确定,进入下一步骤。

| 文件模板        | -<br>采购类型: |         | > ※ 采販方式:                |   | 搜索 重置    |                     |      |         |
|-------------|------------|---------|--------------------------|---|----------|---------------------|------|---------|
| 投标文件格式模板    |            |         | _                        |   |          |                     |      |         |
| 首页          | 未完成        | 已创建     | 新增文件模板                   | × |          |                     |      |         |
| 投标邀请书       | 序号         | 模板名称    | <ul> <li>模板名称</li> </ul> |   | и        | enzetia             | 模板状态 | 操作      |
|             | 1          | wwww    | 1280x91                  |   | 管理员测试账号2 | 2023-08-23 10:48:55 | 草稿   | SALE HO |
|             | 2          | 交通施工编程  | 请选择采购类型                  |   | 管理员测试账号2 | 2023-08-16 17:58:07 | 草稿   | 编辑 巢    |
|             | 3          | 测试EOS模板 | 请选择                      |   | 管理员测试账号2 | 2023-08-16 09:20:58 | 草稿   | 1918 M  |
| 合同条款及格式     | 4          | 模板创建测试  | * 采购方式                   |   | 管理员演试账号2 | 2023-07-07 14:56:39 | 華稿   | (ALE #0 |
| 18155       |            |         | 请选择采购方式                  |   |          |                     |      |         |
| 技术标准和要求     |            |         | 确定 取消                    |   |          |                     |      |         |
| 读列项目要求及技术规范 |            |         |                          |   |          |                     |      |         |
| Without Max |            |         |                          |   |          |                     |      |         |

步骤二:文件内容编辑,编辑方式有三种:①手动输入,可手动输入文本;②可导入文件,点击右侧"上传文件",选择需要上传的文件;③从文本库中选择。文本内容编辑完成后点击保存→返回模版章节,依次编辑各章节

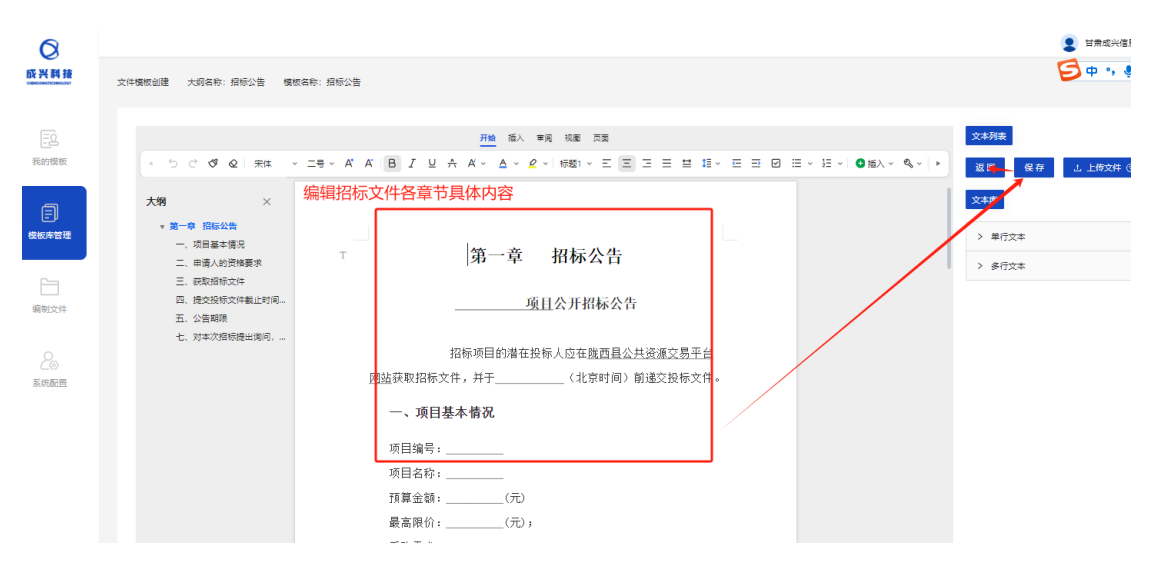

步骤三:修改已启用的模版时,将"使用模版状态"点击启用,变为禁用是,即可再次编辑(启用状态下无法编辑)。

| 表单模板 文件模板      | 文本横板  |          |       |      |              |                     |            |         |
|----------------|-------|----------|-------|------|--------------|---------------------|------------|---------|
| (件模板           | 招标类型: |          |       | ×    | 招标方式: V      | 搜索 重置               |            |         |
| 投标文件构成         |       |          |       |      |              |                     |            |         |
| 封面             |       |          |       |      |              |                     |            |         |
| 招标公告           | 序号    | 模板名称     | 招标类型  | 招标方式 | 创建人          | 创建时间                | 使用模板状态     | 操作      |
| 投标人须知          | 1     | 测试240110 | 货物-设备 | 公开招标 | 甘肃成兴信息科技有限公司 | 2024-01-10 09:52:42 | <b>田</b> 城 | 编辑 童香 删 |
| 2400 000       | 2     | 招标公告     | 货物-设备 | 公开招标 | 甘肃成兴信息科技有限公司 | 2023-12-16 09:05:31 |            | 编辑 宣考 删 |
| 评标办法           | 3     | 测试服务     | 服务-其他 | 公开招标 | 甘肃成兴信息科技有限公司 | 2023-12-15 10:01:09 | 后用         | 编辑 童香 删 |
| 投标人须知 投标人须知前附表 |       |          |       |      |              |                     |            |         |

4. 我的模板 (建立所需的招标文件模板)

4.1步骤一、创建模板→输入模板名称,选择采购类型、采购方式→确定。依据业务需要,选择需要的表单模板,点
 击右侧上下箭头,可以调整表单模板的顺序。

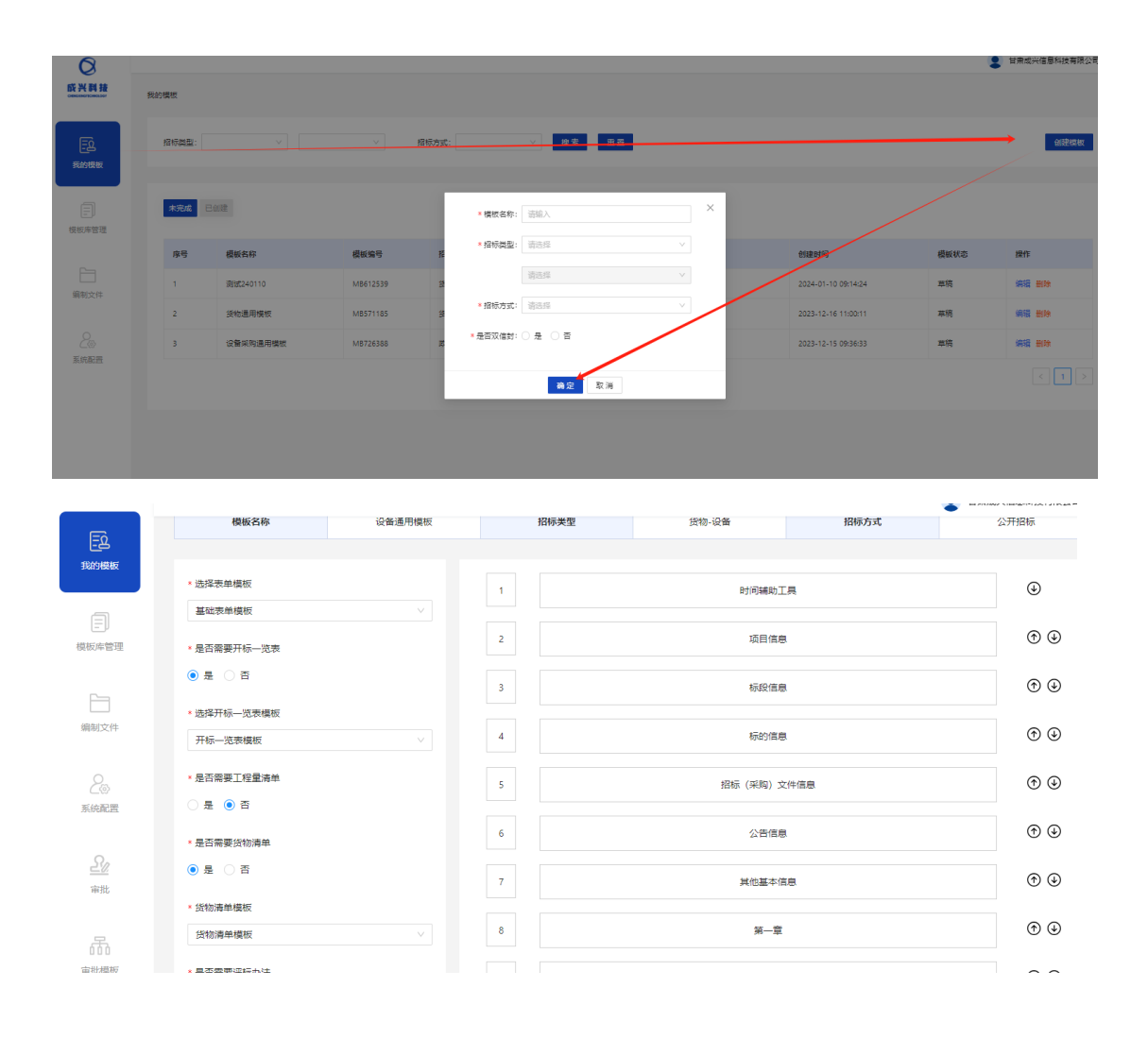

步骤二、选择需要创建招标文件内容, 依次创建(这里 需要注意就是套用表单模板, 辅助工具)

| 1 | 投标文件构成         | <ul> <li>封面</li> <li>取消选择此模板</li> </ul>  |
|---|----------------|------------------------------------------|
| 2 | 封面             | ூ ⊛                                      |
| 3 | 指标公告           | ⊕ ֎                                      |
| 4 | 投标人须知          | ⊕ @                                      |
| 5 | 评标办法           | ூ ⊛                                      |
| 6 | 投标人须知 投标人须知前时表 | ⊙ @                                      |
| 7 | 项目需求           | ⊕ @                                      |
| 8 | 附件             | ©                                        |
| 9 | 合同文本           | €                                        |
|   |                |                                          |
|   |                | A la la la la la la la la la la la la la |
|   |                | <b>쉾</b> 建                               |

步骤三、按照项目需求插入字段,然后点击保存,再返回上一步,继续完成其他模版信息填入

| Eà                                                        | 1.98家公告        | _                                                                                                    |
|-----------------------------------------------------------|----------------|----------------------------------------------------------------------------------------------------|
| 我的模板                                                      | 开始 版人 带闭 现置 荒漠 | 返回上 一步 保存 极板预览                                                                                                    |
| <ul> <li>一</li> <li>一</li> <li>一</li> <li>場別文件</li> </ul> |                | 支本庫         以本庫         以東海公会牛部映磁板           > 村気減加工具            > ガ泉油合参         通点           功田名称         通点           功田名称         通点                                                                                      |
| 200<br>Rifer                                              |                | 招称(編陶)人     国人     (福和)     (福和)     昭称方式     福人     昭称方式     福人     昭称方式     福人     昭称     昭称     昭称     昭称     昭示     昭示     昭示     昭示     昭示     昭示     昭示     昭示     昭示     昭示     昭示     昭示     昭示     昭示     昭示     昭示 |

这里可以调整招标文件组成的顺序

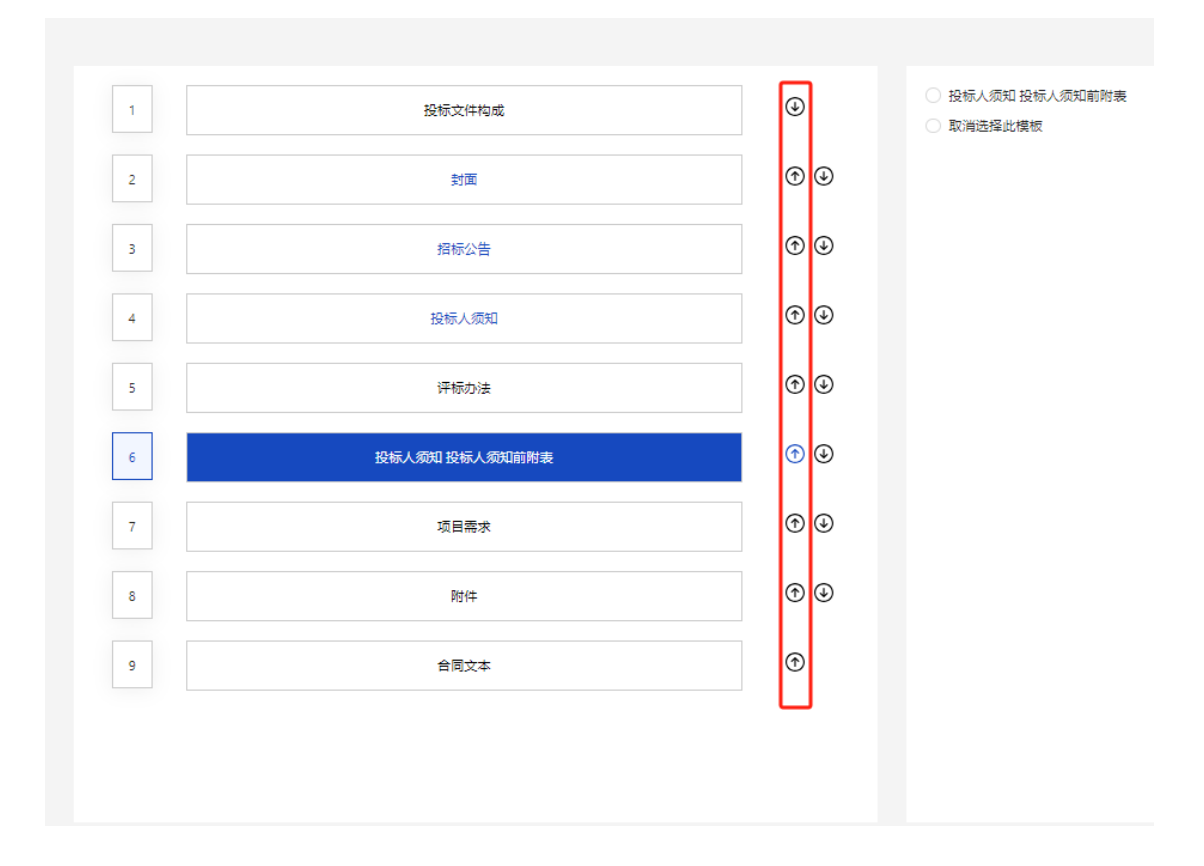

步骤四、按照流程创建完成后点击模板预览,查看填写

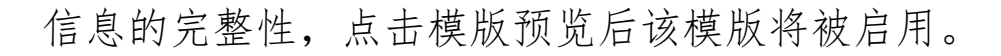

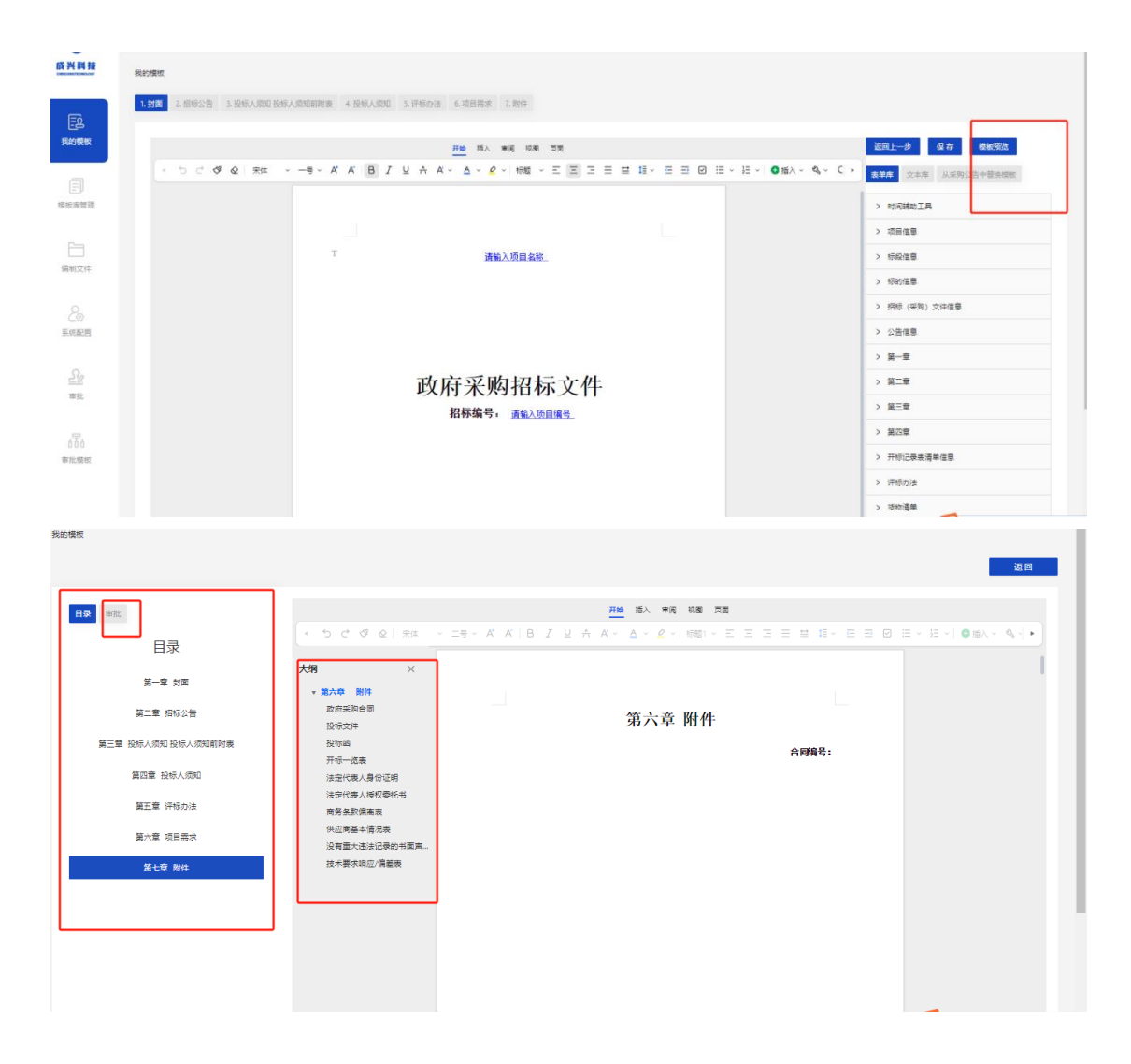

#### 5. 编制文件

5.1 创建项目、发起编制(两种方法):

方法一、招标文件模板创建完成后,从服务系统项目标段 →编标工具→选择已建立的模版→确认创建项目。项目基 本信息将自动同步到编标工具。

| 待办事直 🖂                                                                                        | 工程建设 図 目 → 招報           | 政府采购项。<br>示场地 | 🛛                                                                                                    | 日标专家                             | - 开标管理                               | 评标管理               | 结果公告     | 中标通                                | 如书 🔿 合同管                               | 理             | >     |
|-----------------------------------------------------------------------------------------------|-------------------------|---------------|----------------------------------------------------------------------------------------------------|----------------------------------|--------------------------------------|--------------------|----------|------------------------------------|----------------------------------------|---------------|-------|
| 目 + 政府采购                                                                                      |                         |               |                                                                                                    | 测试-E62                           | 20000072200382372200                 | 1                  |          |                                    |                                        |               |       |
| - 项目标段                                                                                        |                         | 项目名称·         | imiter and the second second s | e                                |                                      |                    |          |                                    | ▶ 15日4日64日                             | ¥⊭≢           |       |
| E6200000722                                                                                   | 003823722 <mark></mark> | 标段名称:         | 测试                                                                                                    | *<br>t-E6200000722003            | 3823722001                           |                    |          |                                    |                                        | +16           |       |
|                                                                                               |                         | 标段编号:         | E62                                                                                                    | 000007220038237                  | 722001                               |                    |          |                                    | 修改删余篇                                  | 标工具 干评标系统 返回3 | 刘表    |
|                                                                                               |                         | 投标人资格务        | (件: 测试)                                                                                                    | t                                |                                      |                    |          |                                    |                                        |               |       |
| 4                                                                                             |                         | 合同估算价()       | 万元): 0.00                                                                                                    | 000000                           |                                      |                    |          |                                    |                                        |               |       |
|                                                                                               |                         | 标段类别:         | 台、                                                                                                    | 桌类                               |                                      |                    |          |                                    |                                        |               |       |
|                                                                                               |                         | 招标类别:         | 货物                                                                                                    | 1-设备                             |                                      |                    |          |                                    |                                        |               |       |
| ■<br>1010日本ALAY ARREVAN<br>で<br>の<br>の<br>の<br>の<br>の<br>の<br>の<br>の<br>の<br>の<br>の<br>の<br>の |                         | Hel           | lo, )                                                                                                    | 273 (1995年4年                     | 电子化指标系统离示04(编标离示<br>电子化指标系统离示04(编标离示 | 示)<br>-E6200000753 |          |                                    | x * * * * **************************** |               | ×     |
|                                                                                               | 招标类型:                   |               |                                                                                                    | * 招标一级类型<br>货物<br>* 招标方式<br>公开招标 |                                      |                    | *        | 招标二级类型<br>设备<br>是否双信封<br>) 是 (1) 否 |                                        | V             |       |
| 编制文件                                                                                          | 14 17 <b>1</b> 6 18     |               |                                                                                                    | <ul> <li>&lt; 法终端结</li> </ul>    |                                      |                    |          |                                    |                                        |               | -     |
| 20                                                                                            | 大麻は                     |               |                                                                                                    | ◆ Addamand                       | 板                                    |                    | Y        |                                    |                                        |               |       |
| 系统配置                                                                                          | COMPTC C                |               |                                                                                                    | 序号                               | 模板名称                                 |                    | 模板编号     | 适用                                 | 召标类型                                   | 适用招标方式        |       |
|                                                                                               |                         | 序号            | 顶目名称                                                                                                    | 1                                | 设备通用模板                               |                    | MB561152 | 货物                                 | 设备                                     | 公开招标          |       |
|                                                                                               | +                       | 1             | 成西政府采                                                                                                    | 2                                | 测试0105                               |                    | MB414546 | 货物                                 | 设备                                     | 公开招标          | 公司    |
|                                                                                               | •                       | 2             | 威四政府来                                                                                                    | 3                                | 货物演示模板                               |                    | MB235305 | 货物                                 | 设备                                     | 公开招标          | 22103 |

方法二、编标工具中直接"发起编制",按照下图输入必要的内容后,点击"确认创建",即可创建项目。

| 0             |        |     |            |           | 发起编制                                     |                            |                                          |           | ×           |     |                    |        |
|---------------|--------|-----|------------|-----------|------------------------------------------|----------------------------|------------------------------------------|-----------|-------------|-----|--------------------|--------|
| <u> </u>      |        |     |            |           | <ul> <li>项目名称</li> <li>运输入IBI</li> </ul> |                            | <ul> <li>项目编号</li> <li>域由人口目的</li> </ul> |           |             | -   |                    |        |
| Eg            |        |     | He         | llo, 欢    | • 标段名称                                   |                            | • 标设编号                                   |           |             |     |                    |        |
| Policy sound  |        |     |            |           | 讲输入标识                                    | 2名称                        | 请输入标题                                    | 8号        |             |     |                    |        |
|               |        |     | G          | 友起编制      | •采购一级3                                   | 地                          | • 采购二级类                                  | 2         |             |     | 7                  |        |
| 機械運営理         |        |     |            |           | 1826759                                  | 有一個美型                      | × #889309                                | · 國美型     |             |     | N                  |        |
|               |        |     |            |           | * 采购方式                                   |                            | * 是否双信封                                  |           |             |     |                    |        |
|               | Ringer | e l |            | 91 T      | <b>由选择</b> 羽                             |                            | > ○ # ○ 8                                |           |             |     |                    |        |
| \$251.2/4     |        |     |            |           | * 法择模板                                   |                            |                                          |           |             |     |                    |        |
| 0             |        |     |            |           | 诸法称法                                     | 科教授                        |                                          |           |             |     |                    |        |
| (二小)<br>那於新己親 | 未完成    | B   | <u>(18</u> |           | 序号                                       | 模板名称                       | 模板编号                                     | 這用采购类型    | 适用采购方式      |     |                    |        |
| 0             |        |     | 序号         | 项目名称      | 1                                        | 透得·激涛招标模板                  | MB524117                                 | 工程·施工     | 邀请招标        | ņ   | 英国总经建时间            | 操作     |
| 車批<br>三級      | +      |     | 1          | 0905      | 2                                        | 酒明-公开临际模板                  | MB437358                                 | I程·施工     | 公开报标        | 2 2 | 023-09-05 15:36:12 | 项目确认   |
|               | +      |     | 2          | A制年程01001 | 3                                        | <b>酒锅</b> -公开启标模板 (最低股标版价) | MB165023                                 | 工程·施工     | 公开招标        | 2 2 | 023-09-05 15:28:03 | 項目的は、  |
| 000           | +      |     | 3          | 插入学校去失测   | 4                                        | 双信封 (开标期设置)                | M8642561                                 | 工程·施工     | 公开招标        | 2 2 | 023-09-05 13:38:46 | 项目输入   |
|               | ::+:   |     | 4          | 党谈动目09040 | 5                                        | 白銀機板配置                     | MB954400                                 | 工程-施工     | 公开招标        | 2 2 | 023-09-04 18:03:34 | 項目做认   |
|               | +      |     | 5          | 一张网络公开的   |                                          |                            | < 1                                      | 2 3 4 5 - | 11 > 5条/页 ~ | 2 2 | 023-09-01 11-50-38 | 项目确认   |
|               | +      |     | 6          | 测试文学颜色    |                                          |                            |                                          |           |             | 2 2 | 023-08-30 10:15:40 | 项目和认   |
|               | +      | 10  | 7          | -         |                                          | 1                          | 喻以创建 取消                                  |           |             | 2 2 | 023-06-28 14:25:30 | (2)日前以 |

5.2 招标文件制作:

步骤一、按项目实际情况依次填写每个表单需要填写的 内容→保存

| 成兴科技                                                                                                    | <b>项目基本信息</b> 开标一览表 货物清单 | 汗标办法 投版文件构成 招版文件制作        |    | 保存 | iz e |
|----------------------------------------------------------------------------------------------------|--------------------------|---------------------------|----|----|------|
| <u>-8</u><br>我的模板                                                                                                    | 时间输动工具 项目信息 标级信息         | 昭振 (采明) 文件信息 公告信息 第一章 第一章 |    |    |      |
| Ē                                                                                                    | 名称                       |                           | 内容 |    |      |
| 模板库管理                                                                                                    | 年月                       | 请选择年月                     |    |    | Ξ.   |
| 编制文件                                                                                                    |                          |                           |    |    |      |
| 2tites and the second second s |                          |                           |    |    |      |
| 系統配置<br><u></u>                                                                                                    |                          |                           |    |    |      |
| 品                                                                                                    |                          |                           |    |    |      |

### 评标办法可根据项目需求具体编制和修改

| 评审 | 764203 | 编辑       | 当前分 | 3数: 30分<br>加 | ,应为30分 |       |    |        |          |      |
|----|--------|----------|-----|--------------|--------|-------|----|--------|----------|------|
| 評审 | 符合性审查  | 删除       | 展   | 8 N          | 审固素    | 泽审标准  | 备注 | 分值     | 关联投标文件章节 | 操作   |
|    | 商务打分   | 编辑<br>删除 | 1   |              | 各打分    | <br>1 |    | <br>30 | 点击选择     | 编辑 册 |
|    | 技术打分   | 编辑<br>删除 |     |              |        |       |    |        |          | < 1  |
|    | 报价得分   | 编辑<br>删除 |     |              |        |       |    |        |          |      |
|    |        |          |     |              |        |       |    |        |          |      |

这里需要注意的是投标文件构成必须选择,这里选择是为了 投标人编制文件,这里缺少则投标人则不能编制投标文件

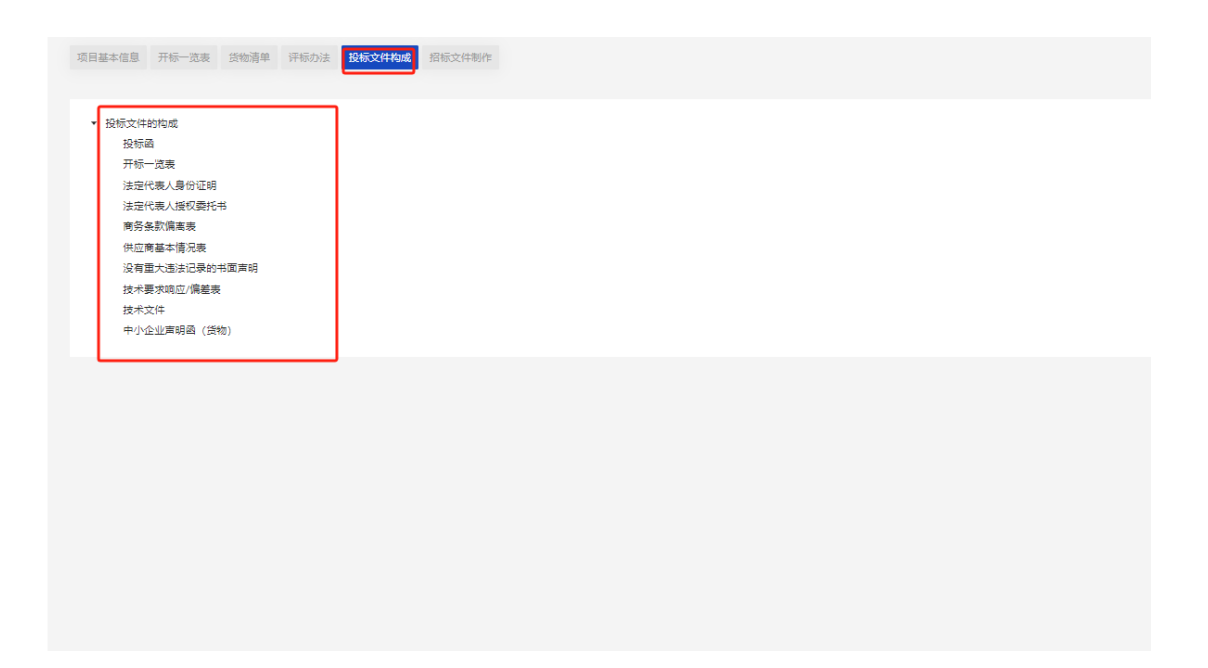

步骤二、完成所有填写后,点击"招标文件制作",系统会自动更新文件内容。此步骤可能耗时几分钟,请耐心等待。

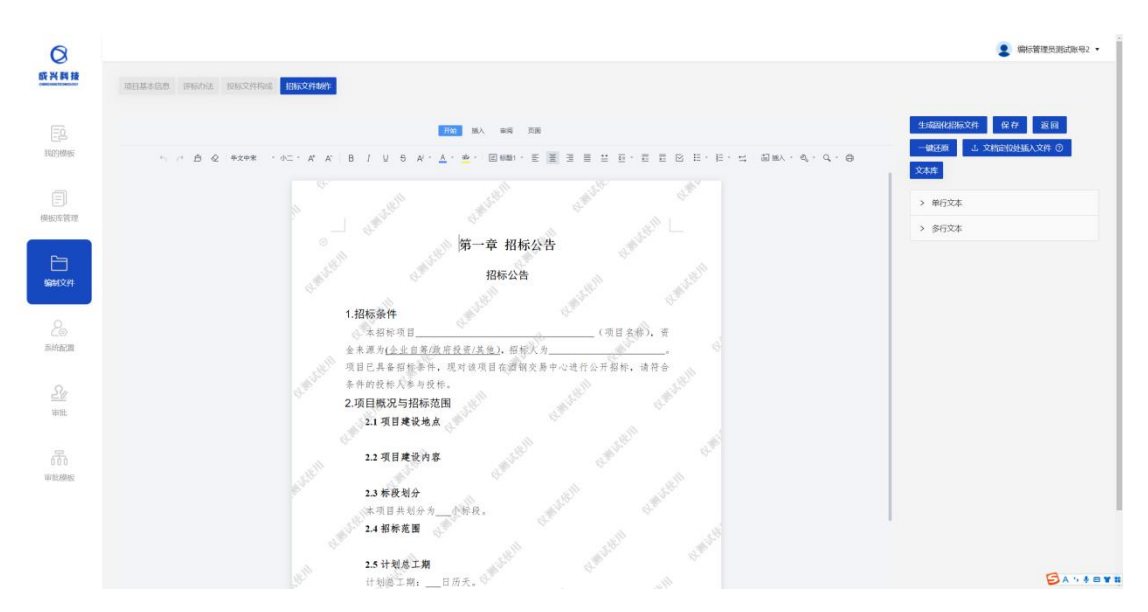

步骤三:内容加载调整完成后,点击"生成固化文件",系统将生成固化文件。

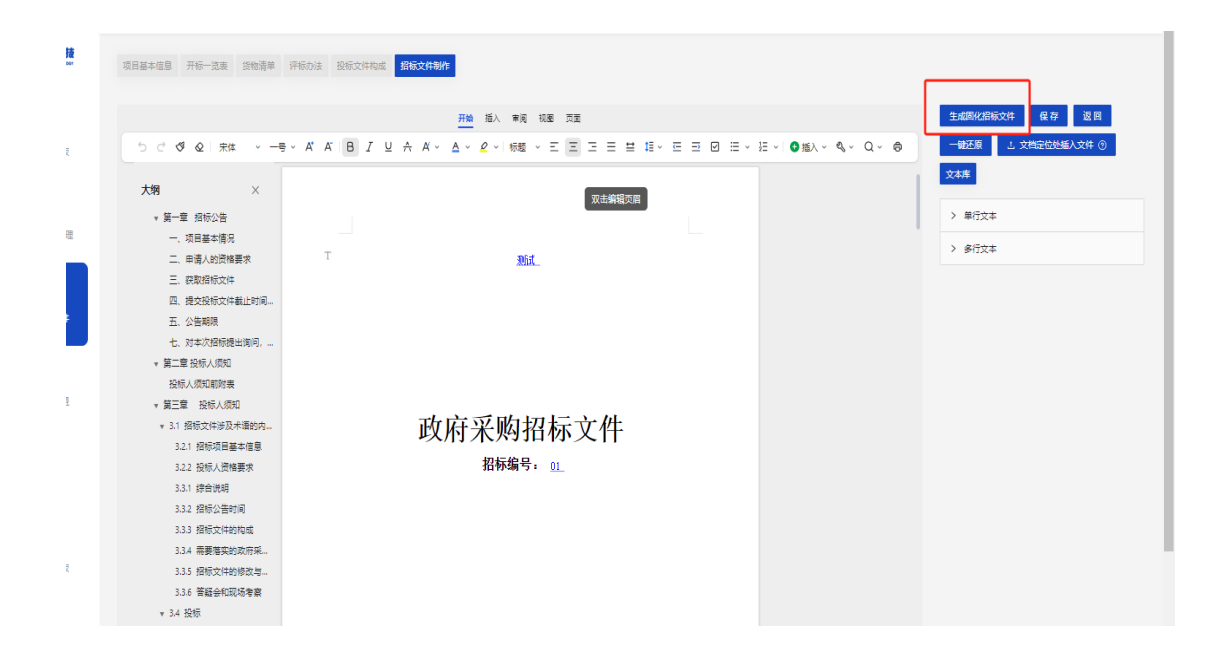

步骤四:文件签章(必须插入UK进行签章),点击"去签章" →签章→保存。(招标公告和招标文件都需签电子章,不签 章项目无法同步到开评标系统)

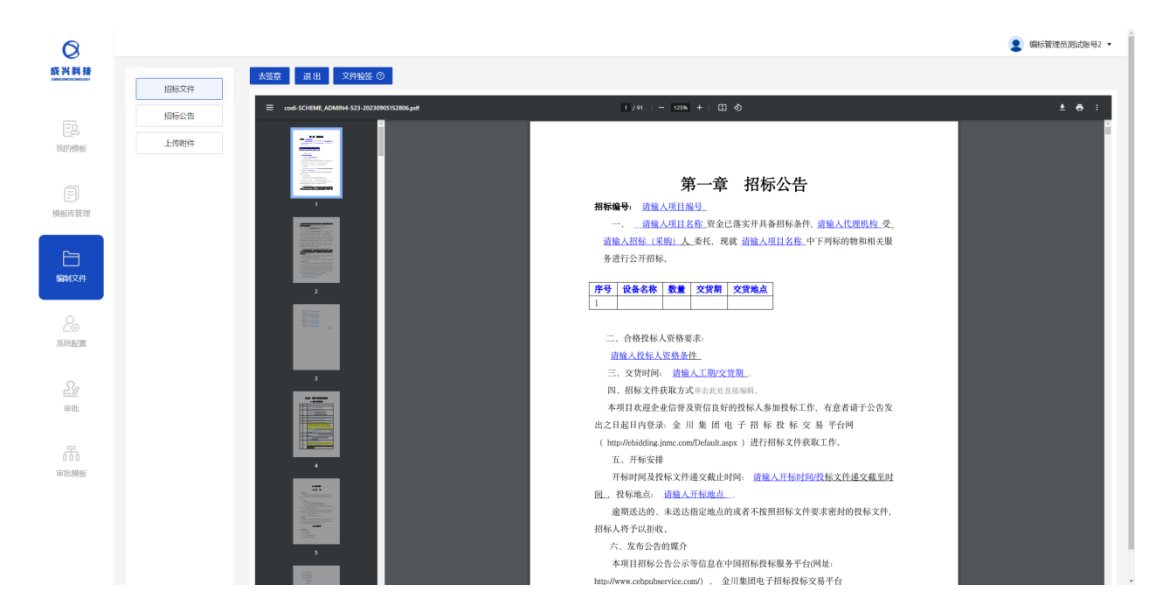

步骤五:下载文件,可选择下载 word 版本或者专用的招标文件 ck 格式。

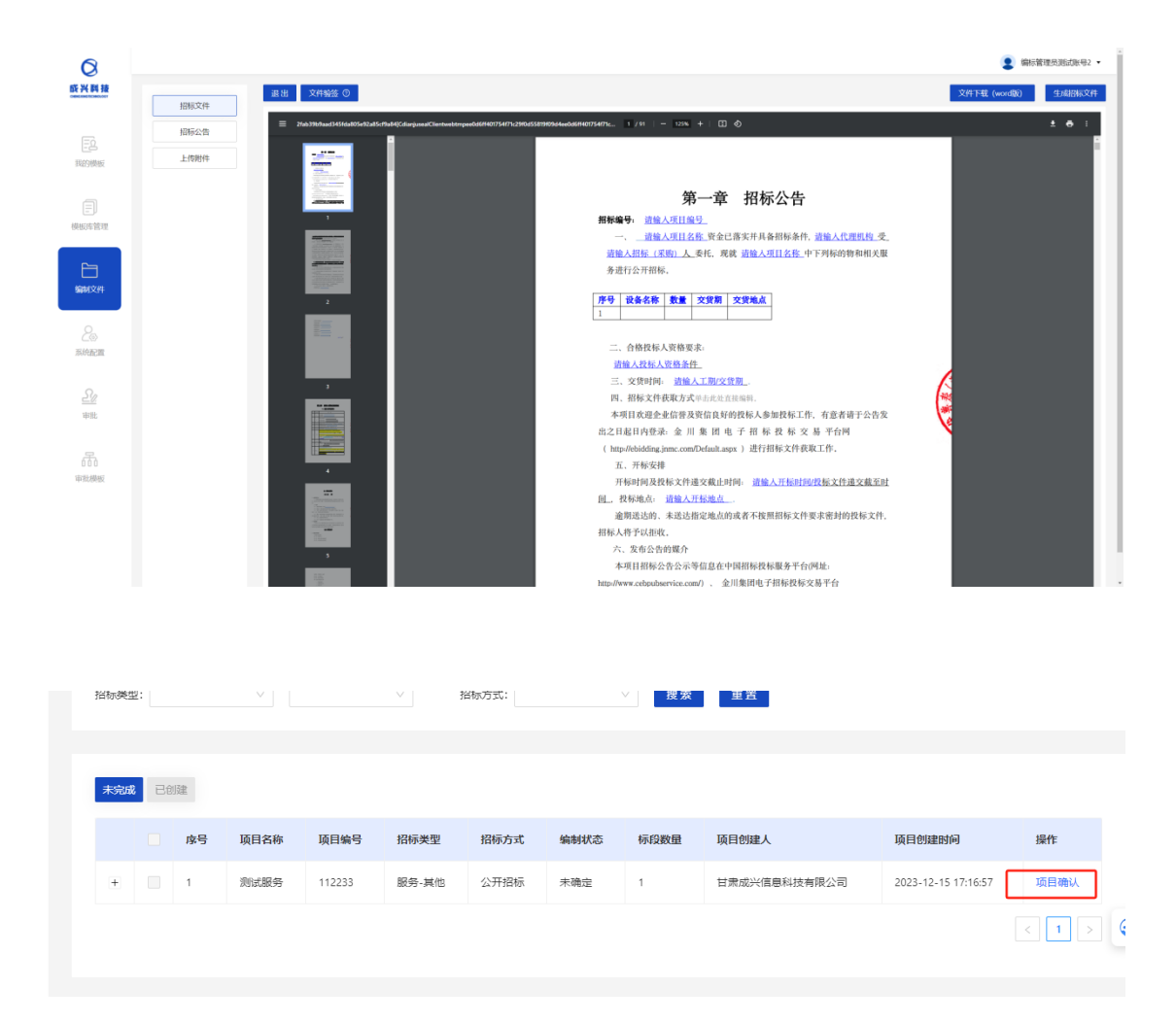

#### 6. 项目确认

固化生成后在服务系统中发布项目,项目发布出去后, 再到编制工具中点击项目确认

项目确认后,该项目不可新增、删除标段。

|          |          | C XERCERN      | <b>)</b> 1974 (19 |        |             | 1            |                  |          | •        |            |                     |  |
|----------|----------|----------------|-------------------|--------|-------------|--------------|------------------|----------|----------|------------|---------------------|--|
| 1000 (S) |          |                | sign:             |        |             |              |                  |          |          |            |                     |  |
| 45828    | (210.04) |                |                   |        |             |              |                  |          |          |            |                     |  |
|          | 69       | Mars eser-     |                   | ates   | 0 此操作一旦输入内系 | 34.修改、请谨慎操作! | 用规方式             | SIMIR    | No.COMME | MERCENEA.  | 101111111111111     |  |
|          |          | -              | 的新闻的是由于汉国动物       | 62230  |             | 23 82        | 9. <b>718</b> 10 | OAS .    |          | HIRLA.1    | 2623-07-13 14:32:43 |  |
|          |          | 46子4338学0703   |                   | 0763   |             | INMI         | OFFICER.         | CRE      |          | HINLAS     | 2523-07-03 09-59(18 |  |
|          |          | 工程地工業が現然       |                   | 904894 | -01         | INAL         | COFFEER          | +84      |          | IRMAN      | 2023-06-13 15:11:34 |  |
|          | -        | 1158 P         | 172WS             | ****   | Sillerford  | MARTE        |                  | апеал    | WEDERAL  | 1817       | iin:                |  |
|          |          | 9 <b>7</b> -68 | gRyx110101        | INNI   | 公司的反        | athlern      |                  | #(R),A,1 | 2023-06- | ra 1611.34 | Planter and         |  |
|          |          |                |                   |        |             |              |                  |          |          |            |                     |  |
|          |          |                |                   |        |             |              |                  |          |          |            |                     |  |

## 7. 澄清文件的编制

编制招标文件→已确认→重新编制,发起重新编制修改项 目信息后重新生招标文件,将重新生成的招标文件上传至 服务系统,在服务系统中发布澄清文件。

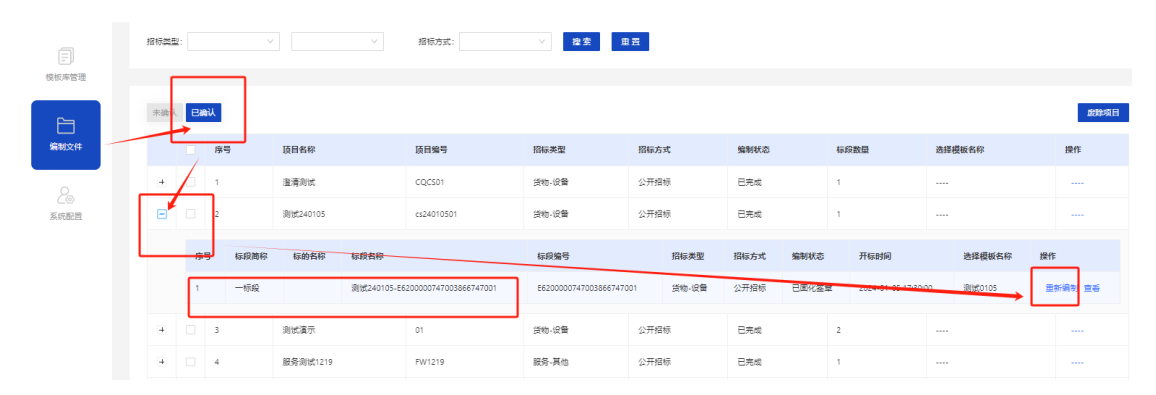